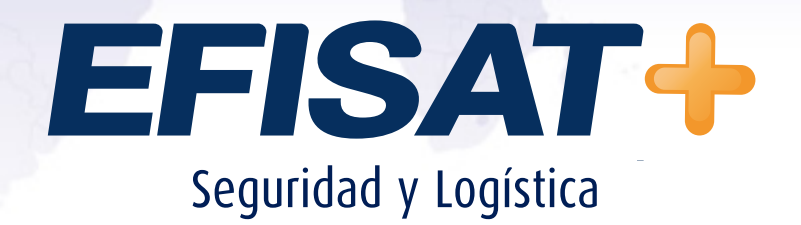

# CONFIGURACIÓN PARADA INTELIGENTE CON ACCESO A INTERNET WI-FI

Versión: 1.0 Mayo 2015 © Efisat. Todos los derechos reservados

### INTRODUCCIÓN:

Las paradas inteligentes desarrolladas por Efisat se conectan normalmente a Internet por cable, pero existe la posibilidad de que también se conecten a través de wi-fi.

### LA CONFIGURACIÓN DEL CABLEADO CONECTADO AL ROUTER ES LA SIGUIEN-TE:

Puerto Ethernet 1: a Internet a través de la red cableada.

Puertos Ethernet 2 a 5: dispositivo con Android y cualquier otro PC o notebook.

Para configurar el acceso por wi-fi a Internet se debe proceder de la siguiente manera:

#### PRIMERO: BAJAR UN APLICATIVO

Usar una notebook para esta tarea o una PC con acceso físico y cercano a la parada. Este aplicativo e baja del sitio http://www.mikrotik.com/download. Buscar "Winbox" que es el utilitario que se usará para configurar el router. Guardar el ejecutable en un lugar de fácil acceso para invocarlo en el próximo paso.

# Useful tools and utilities

| (Winbox version 3.0rc10) | Configuration tool for RouterOS                 |
|--------------------------|-------------------------------------------------|
| Netinstall               | RouterOS Installation tool                      |
| v3.30 mipsle             | All packages for version 3.30 mipsle            |
| The Dude                 | Network monitor tool                            |
| Wireless link calculator | Wireless link probability calculator            |
| Trafr                    | Traffic sniffer reader for Linux distributions  |
| BTest                    | Bandwidth test tool for Windows                 |
| Neighbour                | Neighbour viewer for Windows                    |
| Atheros                  | RouterBOARD wireless card drivers               |
| Archive                  | See more tools in the Mikrotik Download archive |

#### SEGUNDO: CONECTAR LA NOTEBOOK

Usar un cable de red para conectar la notebook (o la PC) a un puerto libre del router. Cualquiera de los puertos Ethernet del 2 al 5 que esté libre sirve.

### **TERCERO: USAR WINBOX PARA CONECTARSE AL ROUTER**

Abrir el utilitario descargado, que se verá parecido a lo siguiente:

| 9                                                      |         | WinBox v3.0r | c9 (Addresse | es)     | -       |                  | ×           |
|--------------------------------------------------------|---------|--------------|--------------|---------|---------|------------------|-------------|
| File Tools<br>Connect To: [<br>Login: [<br>Password: ] |         |              |              |         | Keep Pa | assword<br>New V | l<br>Vindov |
| [                                                      | Add/Set | Conr         | ect To RoMON | Connect |         |                  |             |
| Managed Neighb                                         | oors    |              |              |         |         |                  |             |

Como no se tiene una dirección del router, utilizar la pestaña "Neighbors" para encontrarlo.

| Managed Neighbors |             |              |         |              |   |
|-------------------|-------------|--------------|---------|--------------|---|
| Refresh           |             |              |         | Find         | 1 |
| MAC Address       | IP Address  | Identity     | Version | Board        |   |
| 4C:5E:0C:C2:DA:C2 | 192.168.4.2 | EfisatParada | 6.29    | RB951Ui-2HnD |   |

Como se puede ver, encontró el router que estamos buscando. Seleccionar sobre la dirección MAC encontrada (4C:5E:0C:C2:DA:C2 en el ejemplo) para que se copie a la casilla superior.

#### **COMPLETAR LOS DATOS SIGUIENTES:**

Login: *android* (todo con minúsculas) Password: *Parada Android* (respetar mayúsculas y minúsculas)

| 0           | WinBox v3.0rc9 (Addresses)       | - 🗆 🗙         |  |  |  |
|-------------|----------------------------------|---------------|--|--|--|
| File Tools  |                                  |               |  |  |  |
| Connect To: | 4C:5E:0C:C2:DA:C2                | Keep Password |  |  |  |
| Login:      | Login: android                   |               |  |  |  |
| Password:   | ******                           |               |  |  |  |
|             |                                  |               |  |  |  |
|             | Add/Set Connect To RoMON Connect |               |  |  |  |

Presionar el botón "Connect". Se obtiene una ventana con un menú encolumnado en la izquierda.

|          | android          | @4C:5E:0C:C2:DA:C2 (EfisatParada) - WinBox v6:29 on RB951Ui-2HnD (mipsbe) = 0 |
|----------|------------------|-------------------------------------------------------------------------------|
| ession   | s Settings       | Dashboard                                                                     |
| 0 0      | Safe Mode        | Session: 4C%5E%0C%C2%DA%C2                                                    |
| 18       | Quick Set        |                                                                               |
| 100      | Interfaces       |                                                                               |
| Ŧ        | Wreless          |                                                                               |
| 28       | Bridge           |                                                                               |
| 62       | PPP              |                                                                               |
| -        | Switch           |                                                                               |
| -6       | Mesh             |                                                                               |
| 22       | IP 91            |                                                                               |
| 2        | MPLS             |                                                                               |
| -        | Routing          |                                                                               |
| 0        | System           |                                                                               |
| -        | Queues           |                                                                               |
|          | Files            |                                                                               |
|          | Log              |                                                                               |
| -        | Radius           |                                                                               |
| $\simeq$ | Tools            |                                                                               |
| 100      | New Terminal     |                                                                               |
|          | NetaHOUTER       |                                                                               |
|          | Make Custors and |                                                                               |
|          | Maxwall          |                                                                               |
|          | New Weißer       |                                                                               |
| 0        | Pue              |                                                                               |

Hacer click en la opción "Wireless", que abre la siguiente ventana:

| Interfaces | Nstreme Dual | Access List    | Registratio | n Conr  | nect List | Security Profi | les Channels    |         |              |        |
|------------|--------------|----------------|-------------|---------|-----------|----------------|-----------------|---------|--------------|--------|
| +          | 1 23         | a 7 :          | Scanner     | Freq. U | 9006      | Alignment      | Wreless Sniffer | Wreless | s Snooper    | Find   |
| Name       |              | Туре           | Ľ           | 2 MTU   | Tx        |                | Rx              |         | Tx Packet (p | (e) Rx |
| 4 with     | n1           | Wireless (Athe | ros AR9     | 2290    |           | 0 be           | 05              | 0 bos   |              | 0      |

Si no aparece el renglón que empieza con "wlan1" o "wlan2", cerrar winbox, volver a abrirlo y volver a conectarse al router. Esto a veces ocurre por una falla de conexión entre la PC y el router.

Hacer doble click sobre el renglón "wlan1" e ir a la pestaña "Wireless", donde se configurará el nombre de la red a la que se va a conectar. Esto es similar a elegir la red a la que se conecta una notebook, solo que aquí el nombre se escribe en lugar de elegirlo.

| Interface <wlan1></wlan1> |                                      |   |     |                     |
|---------------------------|--------------------------------------|---|-----|---------------------|
| General Wireless H        | T HT MCS WDS Nstreme NV2             |   |     | ОК                  |
| Mode:                     | station                              |   | Ŧ   | Cancel              |
| Band:                     | 2GHz-B/G/N                           |   | Ŧ   | Apply               |
| Channel Width:            | 20MHz                                |   | Ŧ   |                     |
| Frequency:                | auto                                 | Ŧ | MHz | Disable             |
| SSID:                     | EfisatParada                         |   | •   | Comment             |
| Scan List:                | default                              | 4 | ¢   | Advanced Mode       |
| Wireless Protocol:        | any                                  |   | Ŧ   | Torch               |
| Security Profile:         | perfilParada                         |   | Ŧ   | Scan                |
| Bridge Mode:              | enabled                              |   | Ŧ   | Freq. Usage         |
| Defail AP Ty Rate         | [                                    | - | hoe | Align               |
| Default Client Tx Pate:   |                                      |   | hos | Sniff               |
| Derduit Calent, TX Hate,  |                                      |   | ops | Snooper             |
|                           | Default Authenticate Default Forward |   |     | Reset Configuration |

Escribir el nombre de la red inalámbrica a la que se va a conectar. Falta ahora solo un paso, que es escribir la clave que se usará para conectarse a esa red. Para ello hay que ir a la pestaña "Security Profiles":

| Wireless Tal | bles         |             |             |                |                 |                |                 |      |
|--------------|--------------|-------------|-------------|----------------|-----------------|----------------|-----------------|------|
| Interfaces   | Nstreme Dual | Access List | Registratio | on Connect Li  | st Security Pro | files Channels |                 |      |
| + -          | T            |             |             |                |                 |                |                 | Find |
| Name         | / Mode       | Auther      | ticatio L   | Inicast Ophers | Group Ophers    | WPA Pre-Shared | WPA2 Pre-Shared |      |
| * default    | none         |             |             |                |                 |                |                 |      |
| perfilPara   | da dynamic k | ceys WPAP   | SKW a       | es com         | aes com         | *****          |                 |      |

Hay que editar el perfil que se llama "perfilParada" dándole doble click sobre ese renglón.

| Security P | rofile <perfi< th=""><th>Parada</th><th>&gt;</th><th></th></perfi<> | Parada              | >                            |           |
|------------|---------------------------------------------------------------------|---------------------|------------------------------|-----------|
| General    | RADIUS                                                              | EAP                 | Static Keys                  | ОК        |
|            |                                                                     | Nam                 | e: perfilParada              | Cancel    |
|            |                                                                     | Mod                 | e: dynamic keys 🔻            | Apply     |
| A          | uthenticatio                                                        | n Type              | S: WPA PSK WPA2 PSK WPA2 EAP | Сору      |
|            | Unicas                                                              | t Cipher            | rs: 🔽 aes ccm 🗌 tkip         | Remove    |
| W          | Group<br>PA Pre-Sha                                                 | ) Cipher<br>ared Ke | rs: ✔ aes ccm                |           |
| WF         | A2 Pre-Sha                                                          | ared Ke             | y:                           |           |
|            | Supplican                                                           | t Identit           | y:                           | $\square$ |
|            | Group Key                                                           | v Updat             | e: 00:05:00                  |           |
| Man        | agement Pr                                                          | rotectio            | n: allowed                   |           |
| Manager    | nent Protec                                                         | tion Ke             | y:                           |           |
|            |                                                                     |                     |                              |           |

Debe escribirse la clave para conectarse a la red inalámbrica dos veces, en las casillas destinadas a "WPA Pre-Shared Key" y "WPA2 Pre-Shared Key".

Nota: si quiere ver las claves digitadas, hay que destildar en el menú la opción "Hide Passwords":

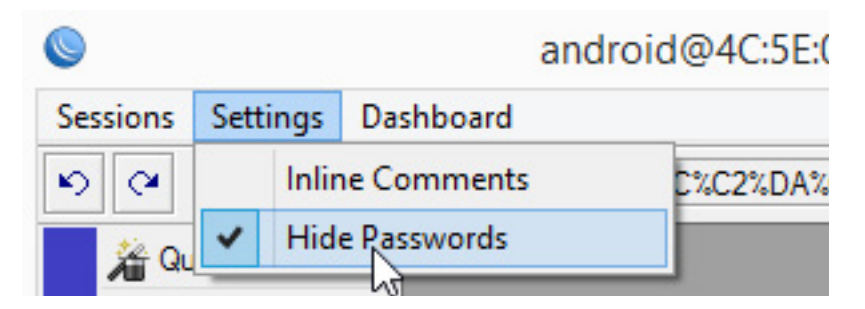

## **CUARTO: VERIFICAR CONEXIÓN**

Si se colocó correctamente el nombre de la red inalámbrica y el password para accederla, debería verse en el menú "Wireless" pestaña "Interfaces" lo siguiente:

| Wrele  | ss Tables        |                    |              |                                        |                     |                  |          |                |         |
|--------|------------------|--------------------|--------------|----------------------------------------|---------------------|------------------|----------|----------------|---------|
| Interf | aces Natromo     | e Dual Access List | Registration | Connect Lis                            | t Security Profiles | Channels         |          |                |         |
| +-     | + 88 🖽 🍸 Scanner |                    | Scanner Fr   | Freq. Usage Alignment Wireless Shiffer |                     | Wireless Snooper |          | Find           |         |
|        | Name             | / Type             | 121          | TX UTN                                 |                     | Rx               | 1        | Tx Packet (p/s | i) Rx 🔻 |
| R      | Wan1             | Wireless (Athe     | ros AR9      | 2290                                   | 0 bps               |                  | 1912 bps |                | 0       |

La letra "R" al inicio del renglón (que antes no estaba) indica que se ha conectado a la red inalámbrica.

# PARA MÁS INFORMACIÓN POR FAVOR CONSULTE: WWW.EFISAT.NET

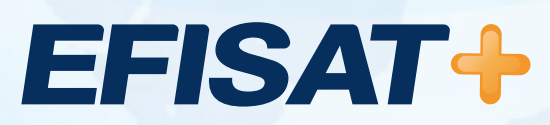

© Efisat. Todos los derechos reservados. T.T.A.S.A. - EFISAT - Cafferata 3280 2000 Rosario - Santa Fe – Rep. Argentina Tel. (+54) 341-4312550 www.efisat.net